## <u>การเข้าใช้งาน WebTime Mobile</u>

TIGERSOFT ON Mobile

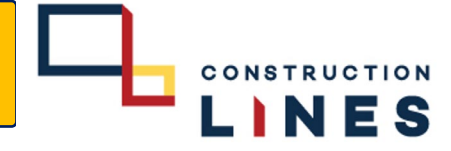

การเช้าใช้งานระบบ HR Tigersoft บน Smart Phone, Tablet, iPad

## <u>ขั้นตอนวิธีการเข้าใช้งาน WebTime Mobile</u>

1.เปิดแอพ Chrome , Safari แล้วไปที่ : <u>https://cl.co.th/intra</u> แล้วเลือก HR System > WebTime Mobile หรือ <u>https://hrm.cl.co.th/webtime/default1m.aspx</u>

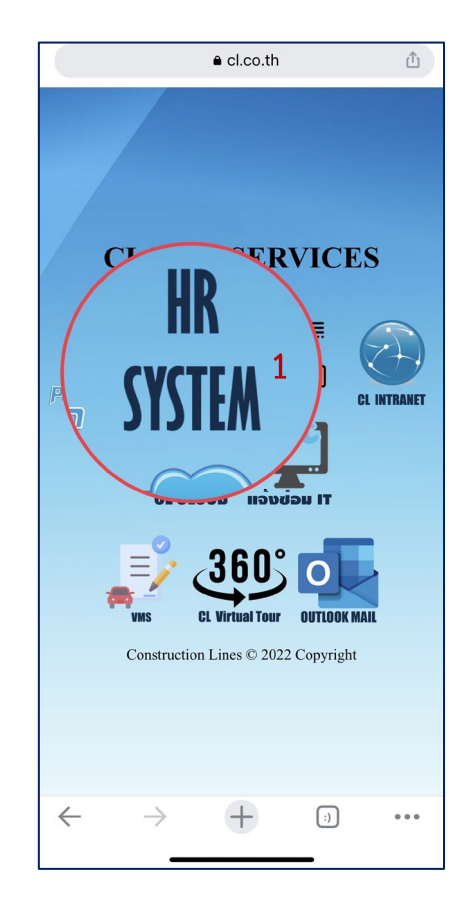

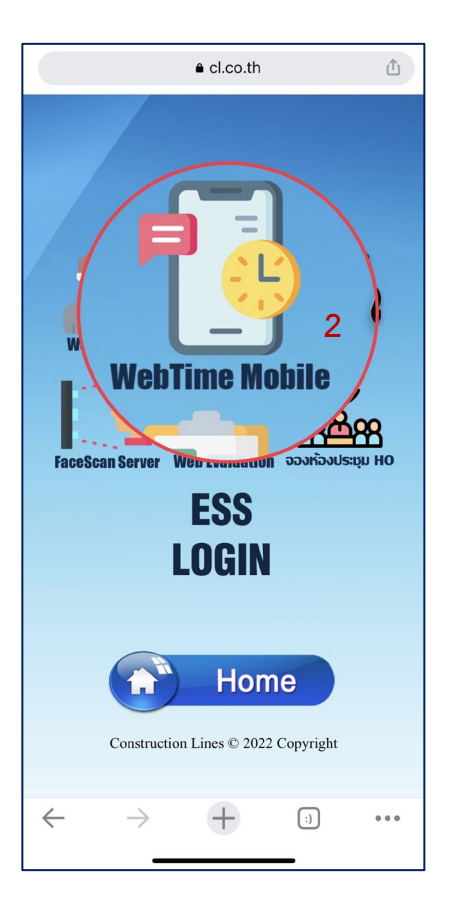

## TIGERSOFT ON Mobile

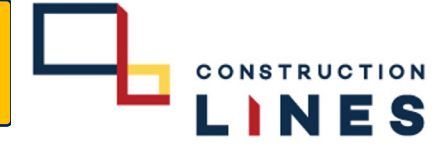

## <u>ขั้นตอนวิธีการเข้าใช้งาน WebTime Mobile</u>

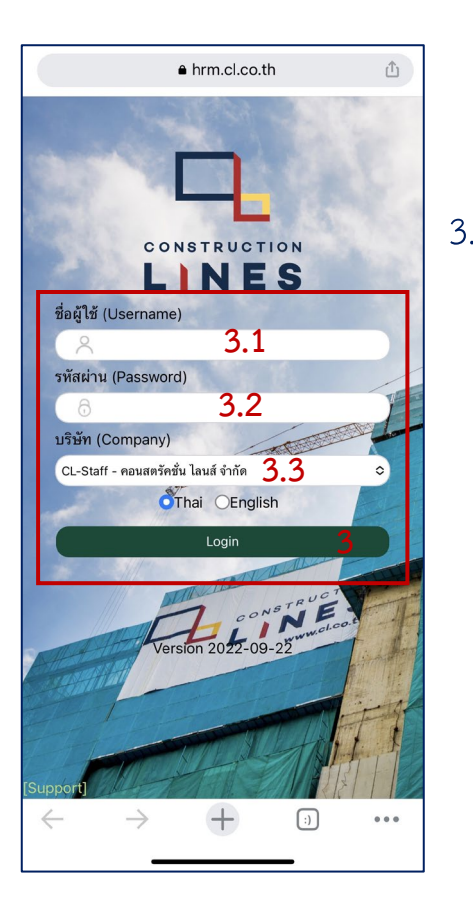

3.กรอกข้อมูลเสร็จแล้วให้กด Login 3.1Username : **รหัสพนักงาน** 3.2Password : **Password ที่ได้มา** 3.3บริษัท : **CL-Staff** ติ๊กเลือกภาษาการใช้งาน (*หากลืมรหัสผ่านให้แจ้งรีเซ็ตที่ฝ่าย HR*)

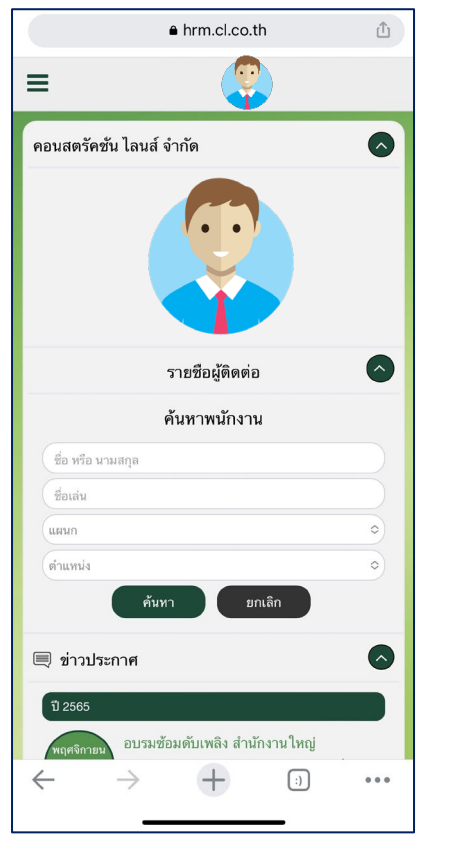

4.เข้าใช้งาน WebTime Mobile สำเร็จ